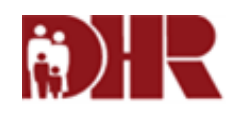

| Date      | Version | Revision | Author | Description                       |
|-----------|---------|----------|--------|-----------------------------------|
| 3/25/2013 | 1.0     | A        |        | Initial rough draft call flow.    |
| 4/11/2013 | 1.0     | В        |        | Updated based on client feedback. |
| 4/16/2013 | 1.0     | С        |        | Updates based on client feedback. |
| 4/29/2013 | 1.0     | E        |        | Final call flow details.          |
|           |         |          |        |                                   |
|           |         |          |        |                                   |
|           |         |          |        |                                   |
|           |         |          |        |                                   |
|           |         |          |        |                                   |
|           |         |          |        |                                   |
|           |         |          |        |                                   |
|           |         |          |        |                                   |
|           |         |          |        |                                   |
|           |         |          |        |                                   |
|           |         |          |        |                                   |
|           |         |          |        |                                   |
|           |         |          |        |                                   |
|           |         |          |        |                                   |
|           |         |          |        |                                   |
|           |         |          |        |                                   |
|           |         |          |        |                                   |
|           |         |          |        |                                   |
|           |         |          |        |                                   |
|           |         |          |        |                                   |
|           |         |          |        |                                   |
|           |         |          |        |                                   |
|           |         |          |        |                                   |
|           |         |          |        |                                   |
|           |         |          |        |                                   |
|           |         |          |        |                                   |
|           |         |          |        |                                   |
|           |         |          |        |                                   |

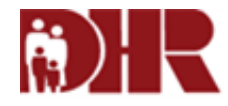

If applicable to your application, provide a list of DNIS numbers and corresponding information. This (optional) list is intended to provide additional clarity on the TFNs and DNIS numbers that are part of the IVR system.

| Description                | DNIS | TFN          | Additional Information |
|----------------------------|------|--------------|------------------------|
| Child Support Payment Line |      | 800-723-9937 |                        |
| Main DHR Number            |      | 800-332-6347 |                        |
| Adoption Hotline           |      | 800-392-3678 |                        |
| Adult Protective Services  |      | 800-917-7383 |                        |
| Energy Hotline             |      | 800-352-1446 |                        |
|                            |      |              |                        |
|                            |      |              |                        |
|                            |      |              |                        |
|                            |      |              |                        |
|                            |      |              |                        |
|                            |      |              |                        |
|                            |      |              |                        |
|                            |      |              |                        |
|                            |      |              |                        |
|                            |      |              |                        |
|                            |      |              |                        |
|                            |      |              |                        |
|                            |      |              |                        |
|                            |      |              |                        |
|                            |      |              |                        |
|                            |      |              |                        |
|                            |      |              |                        |
|                            |      |              |                        |
|                            |      |              |                        |
|                            |      |              |                        |
|                            |      |              |                        |
|                            |      |              |                        |
|                            |      |              |                        |

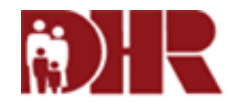

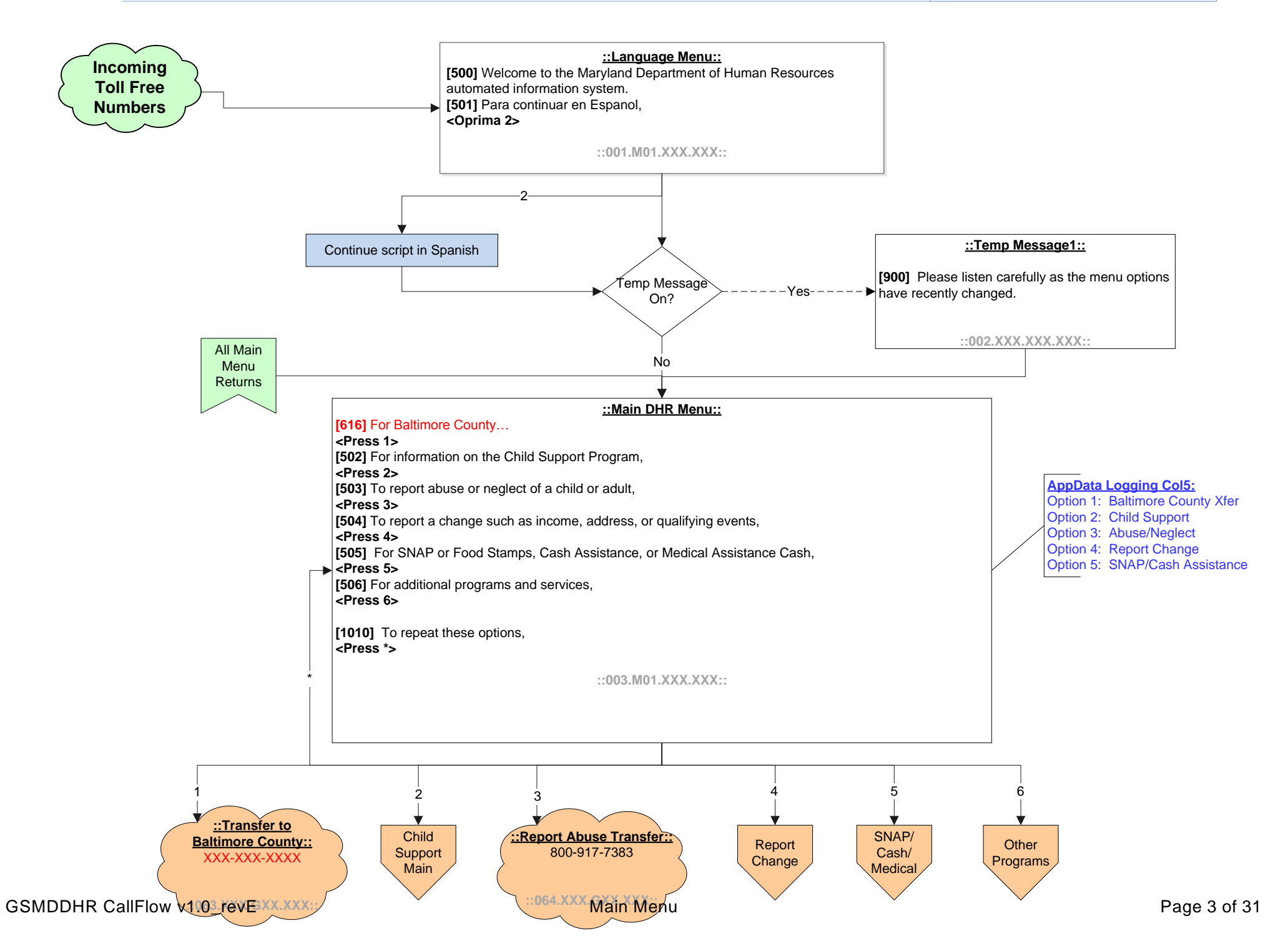

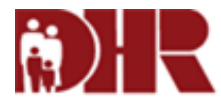

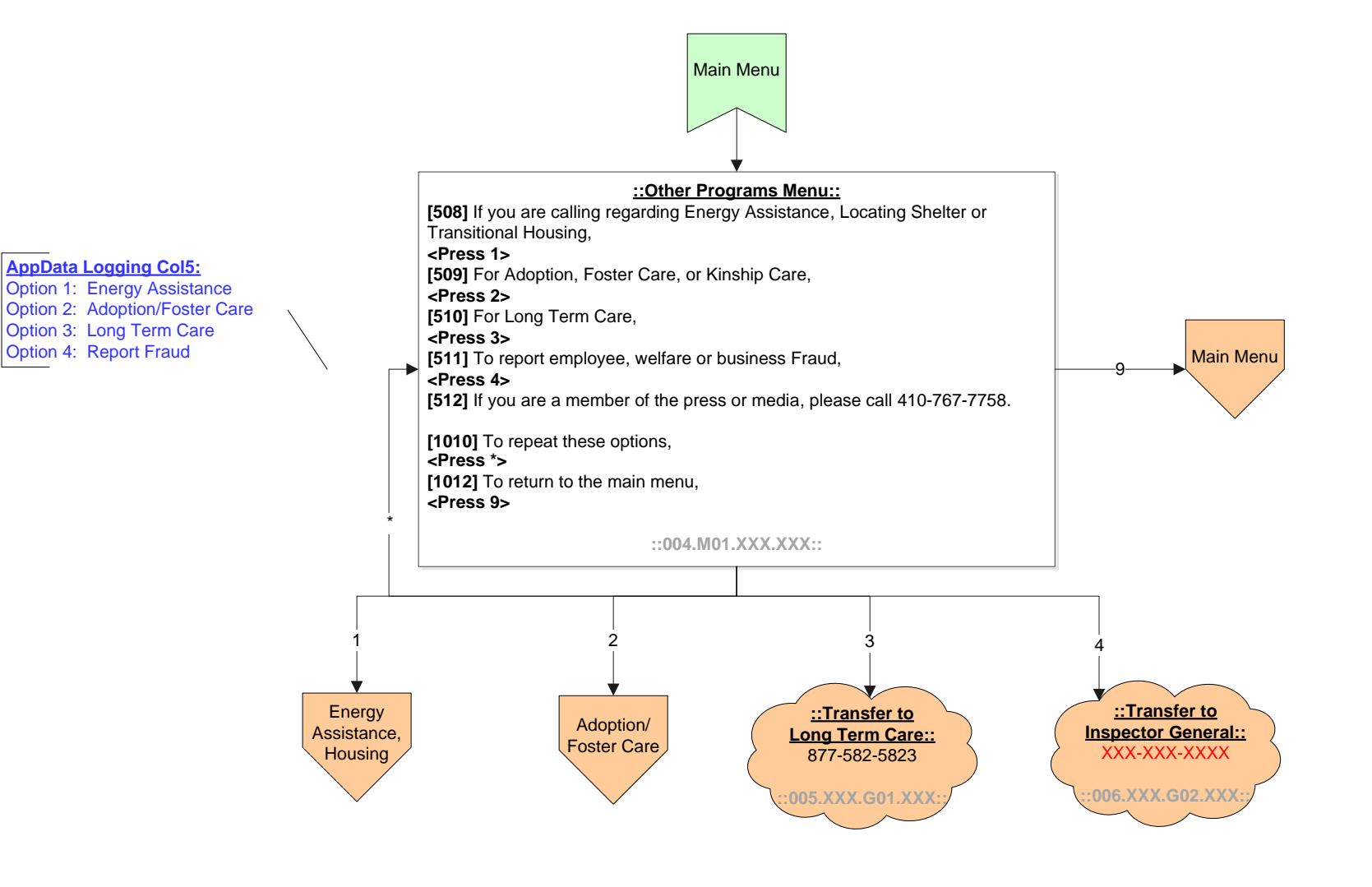

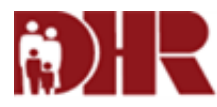

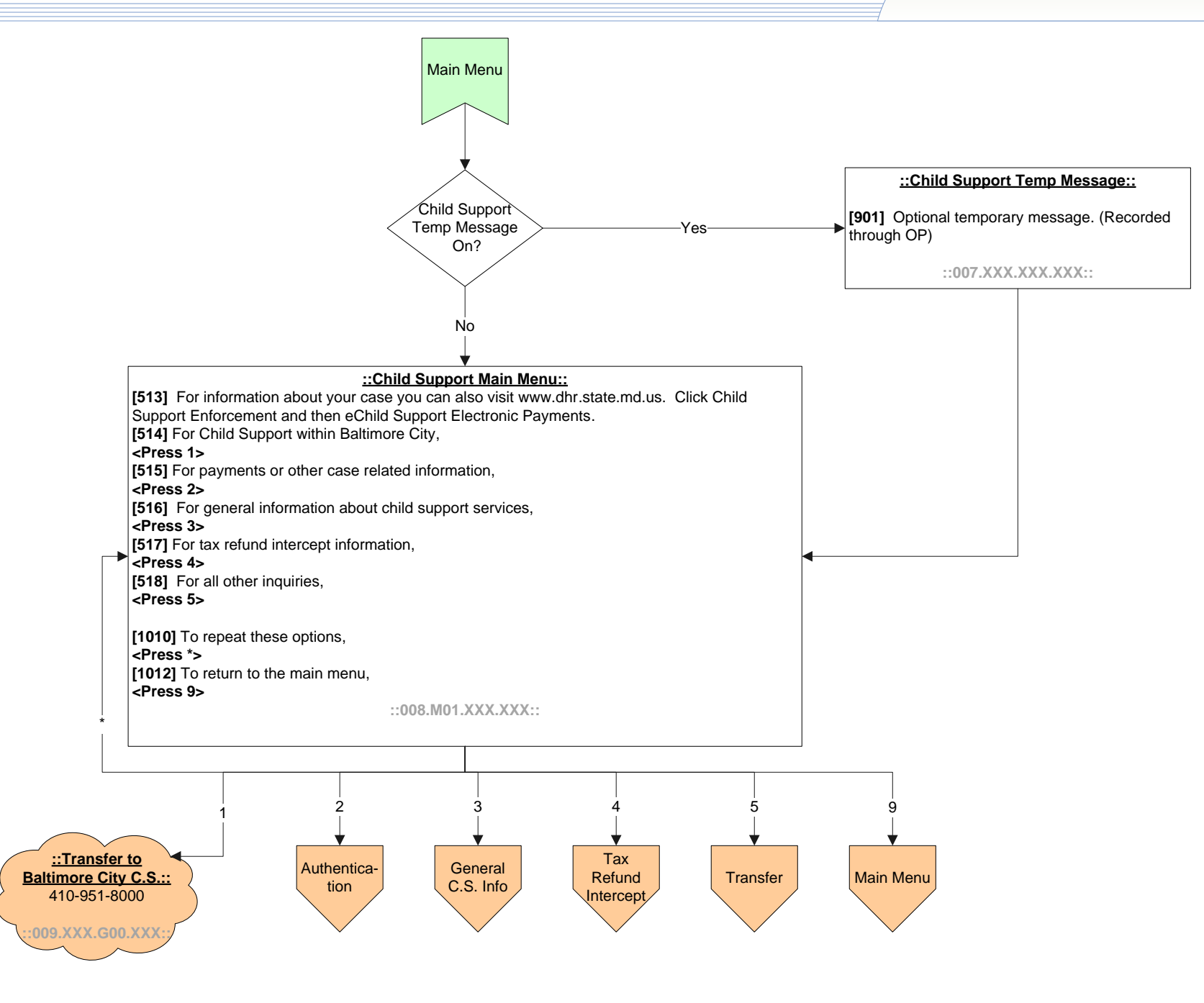

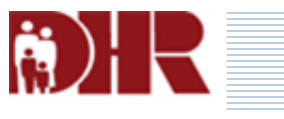

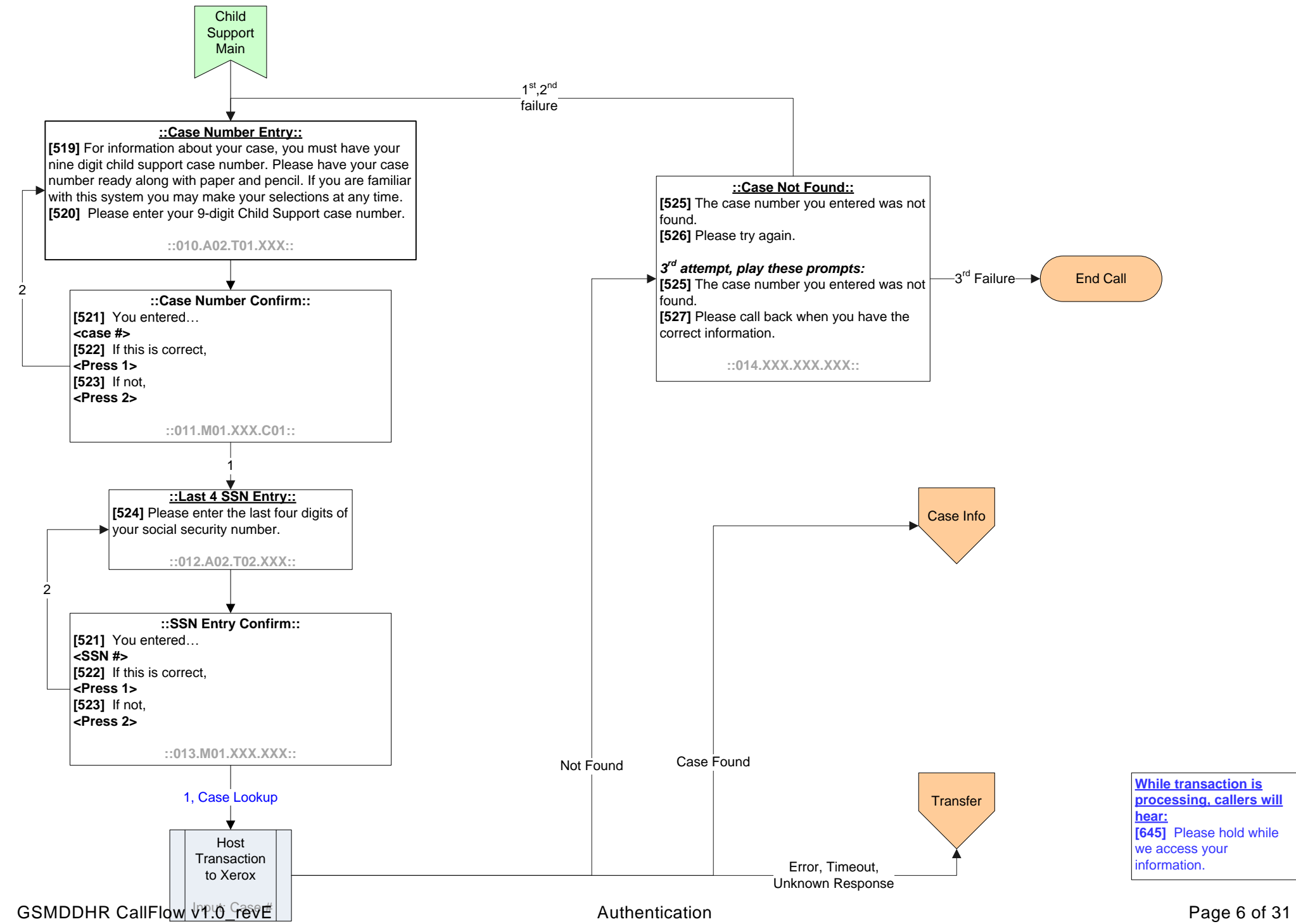

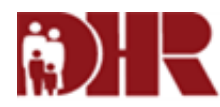

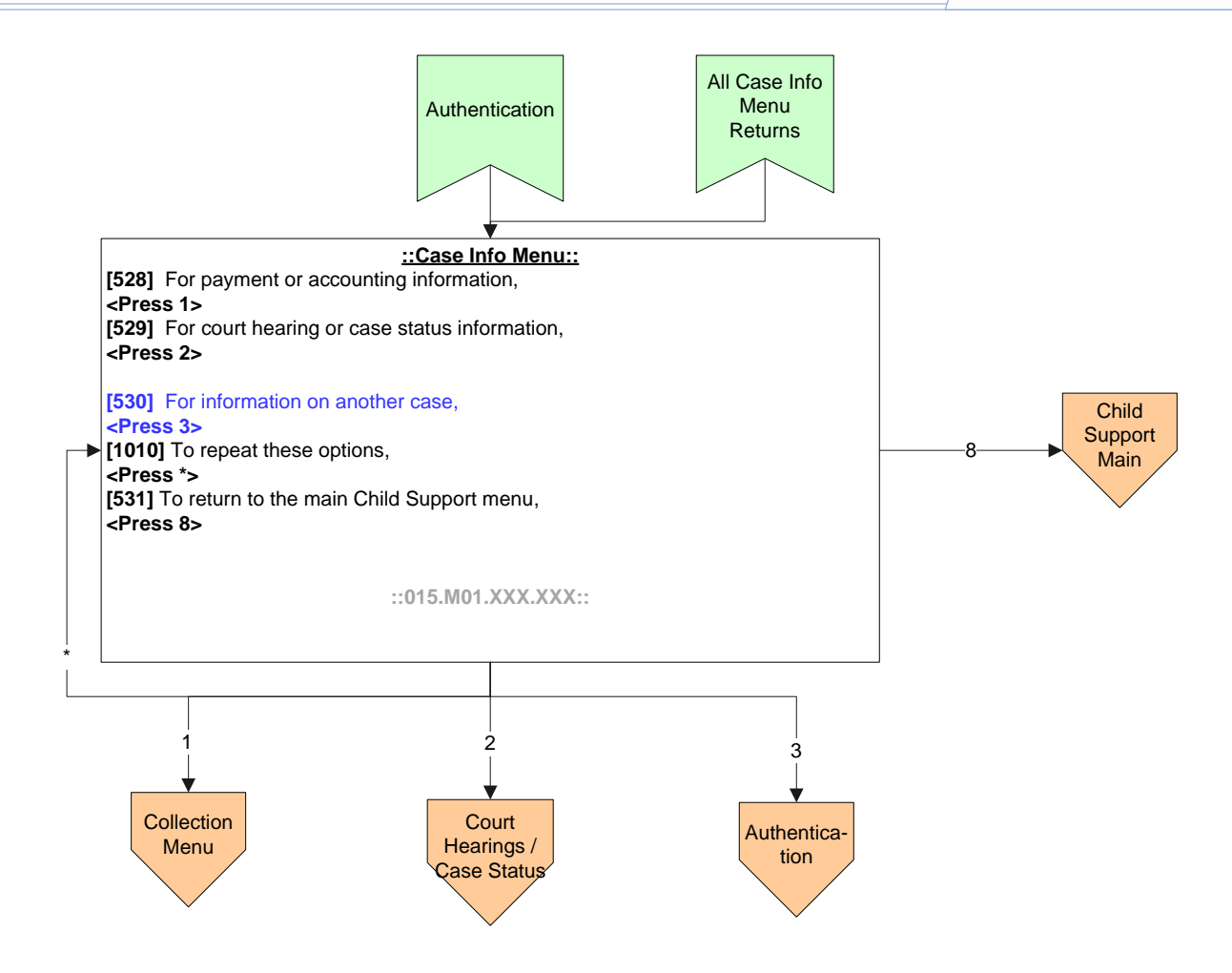

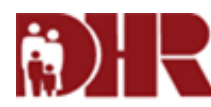

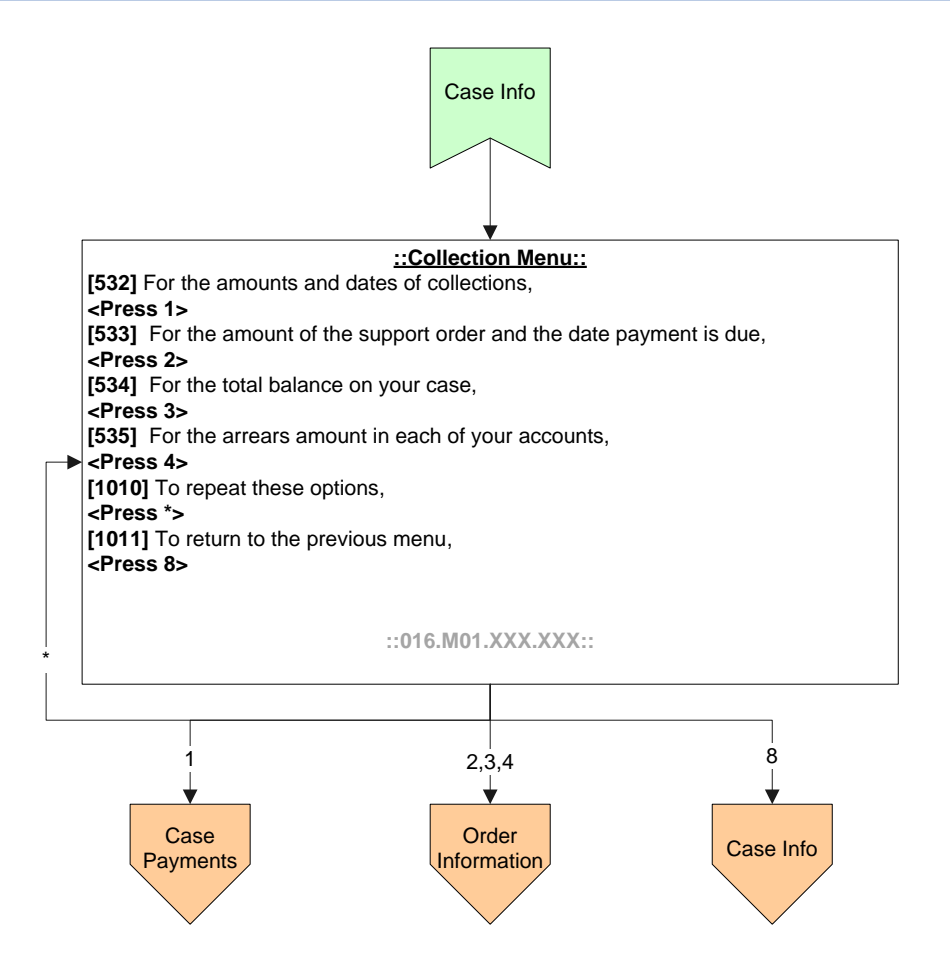

## i.

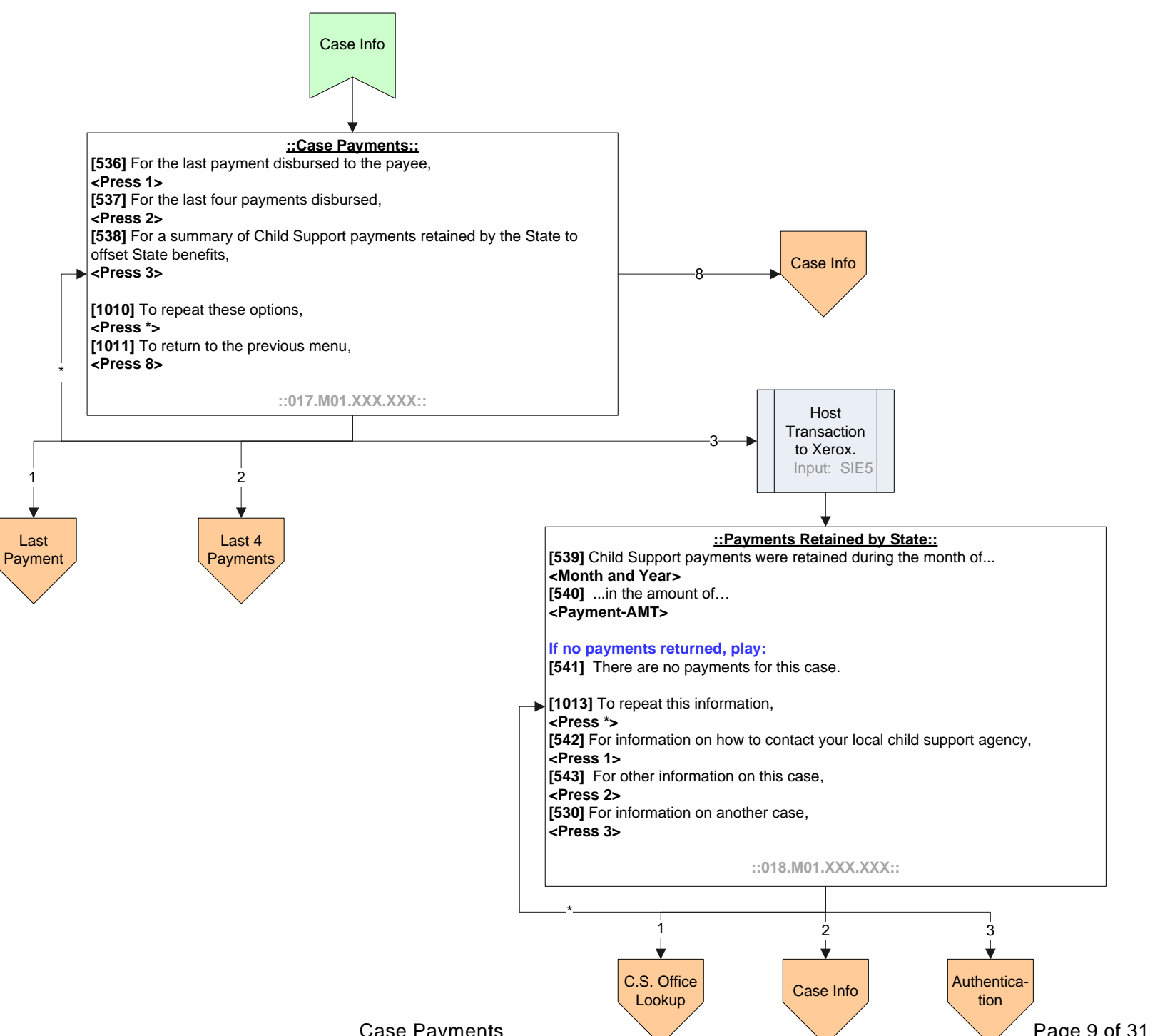

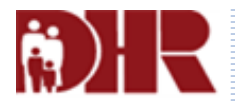

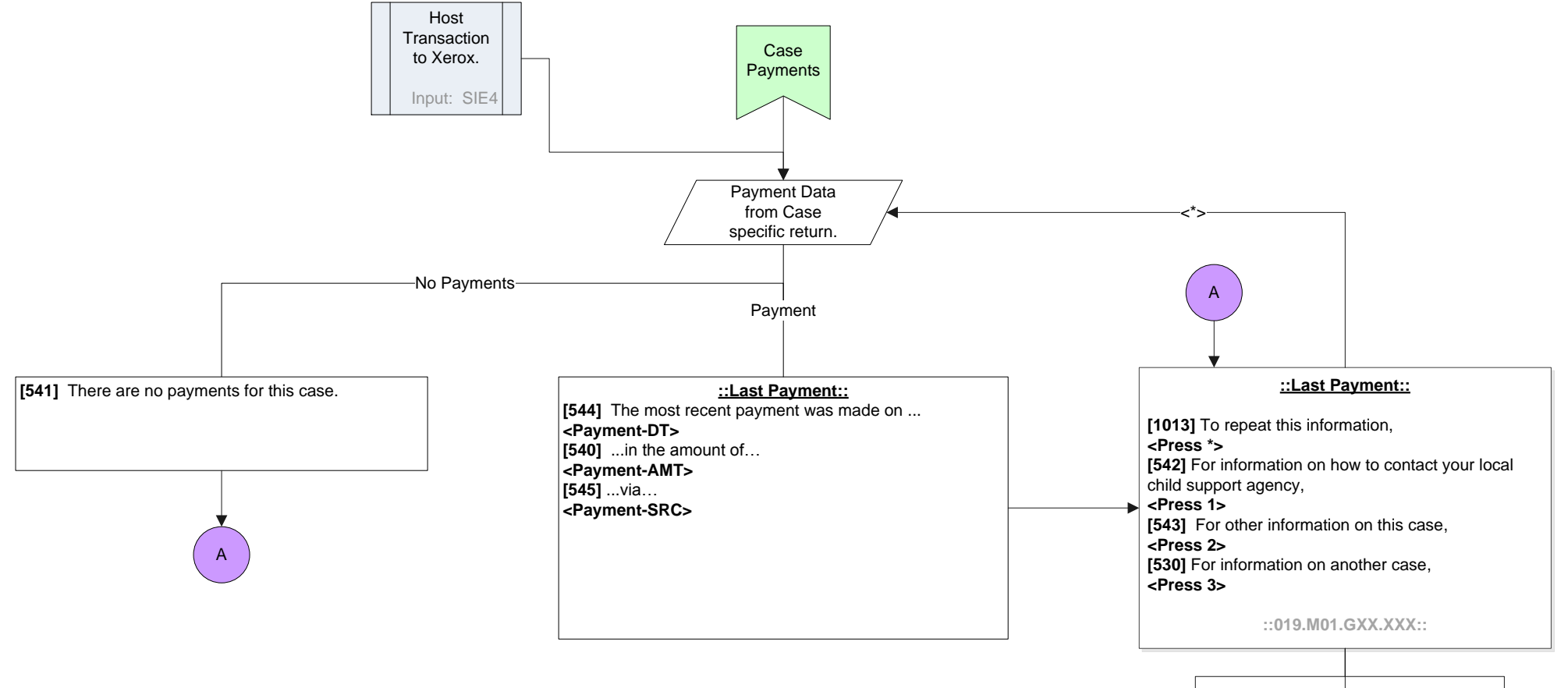

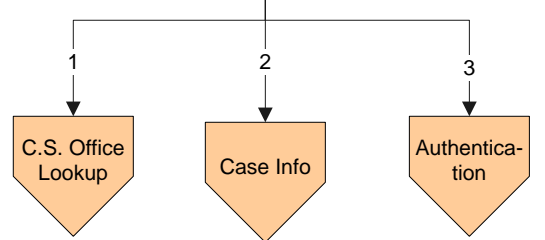

## R)

**GSMDDHR** Call Flow

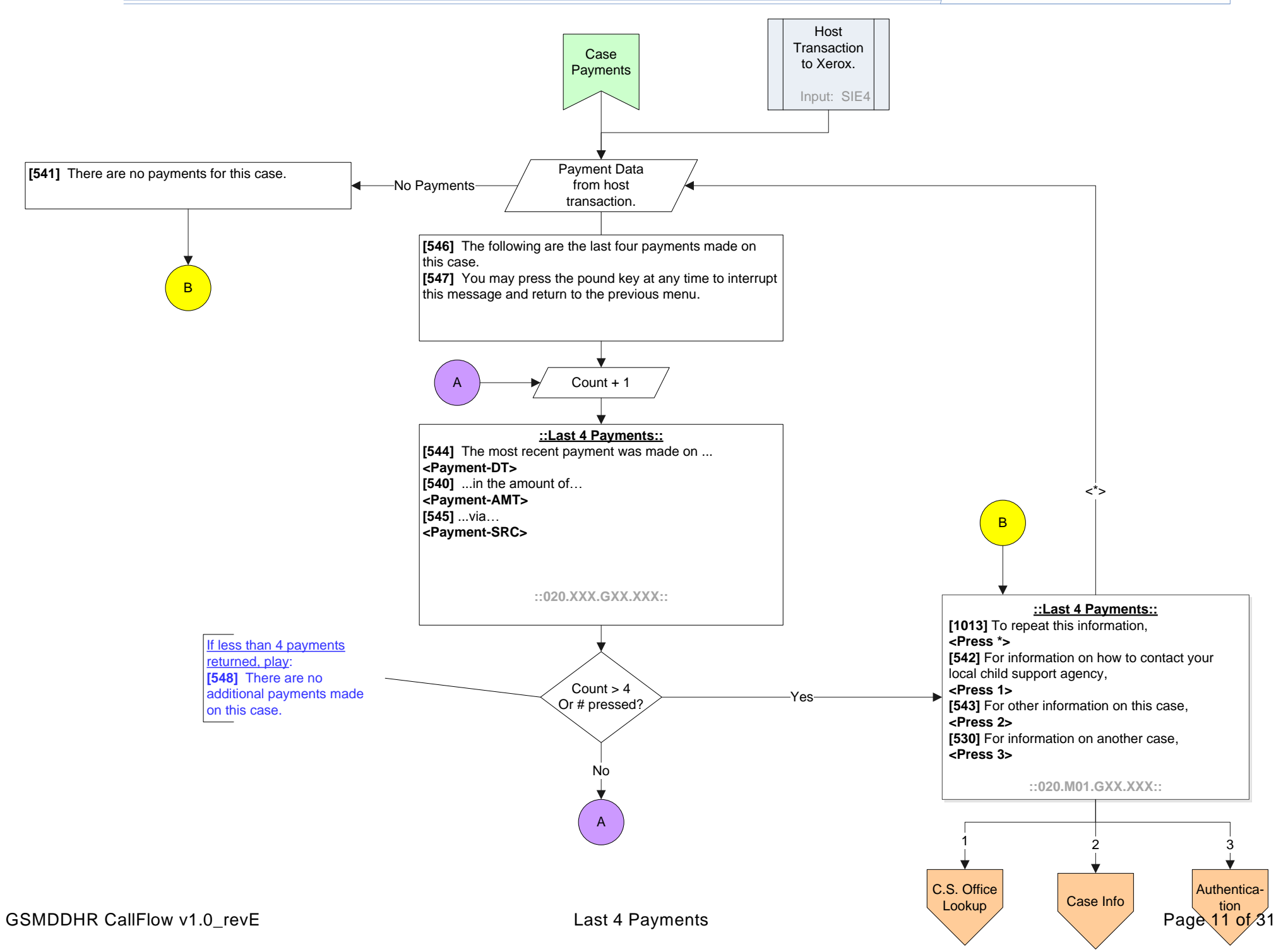

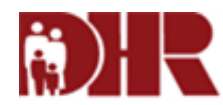

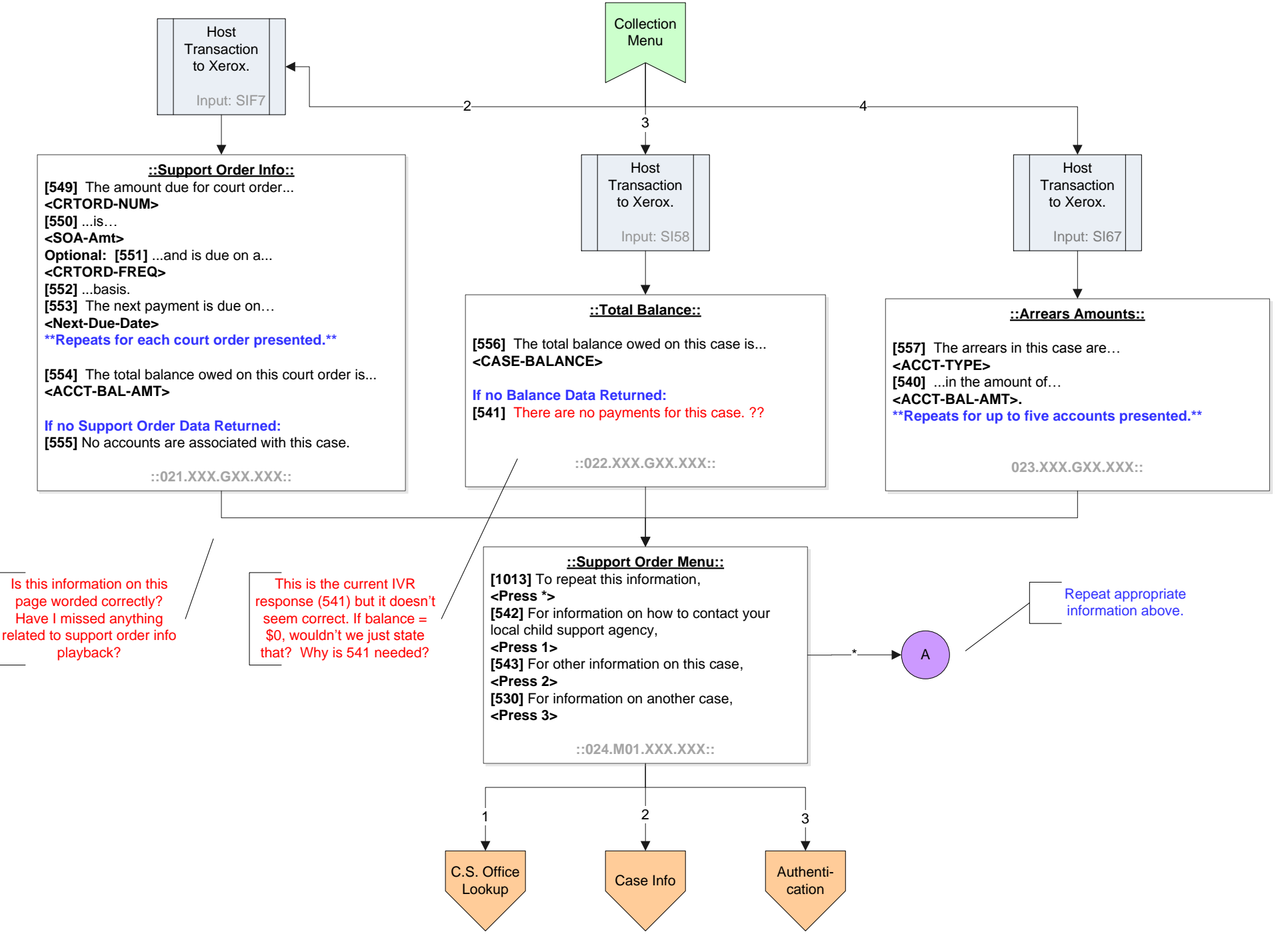

Order Information

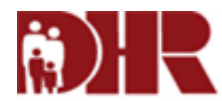

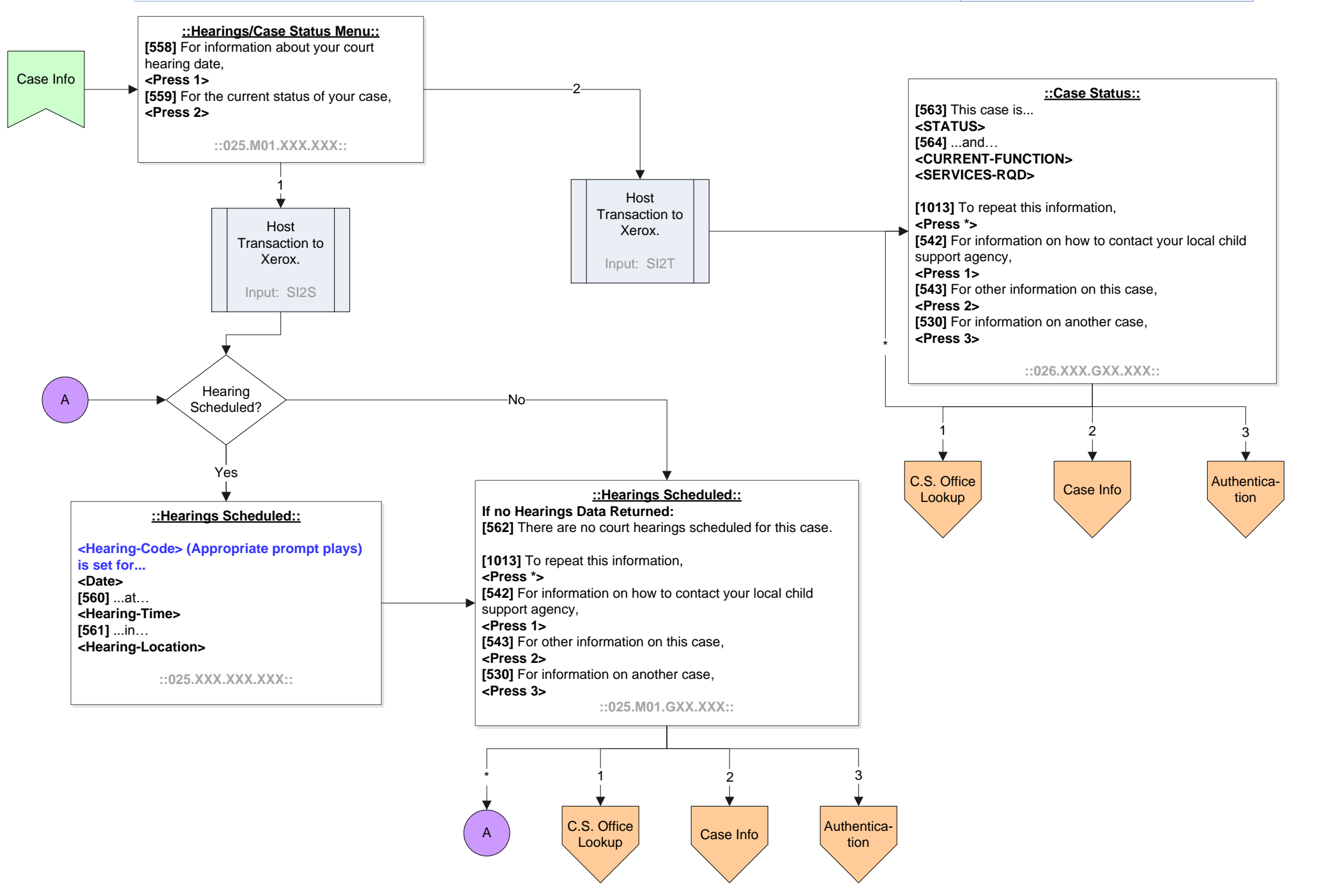

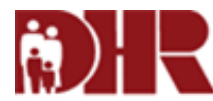

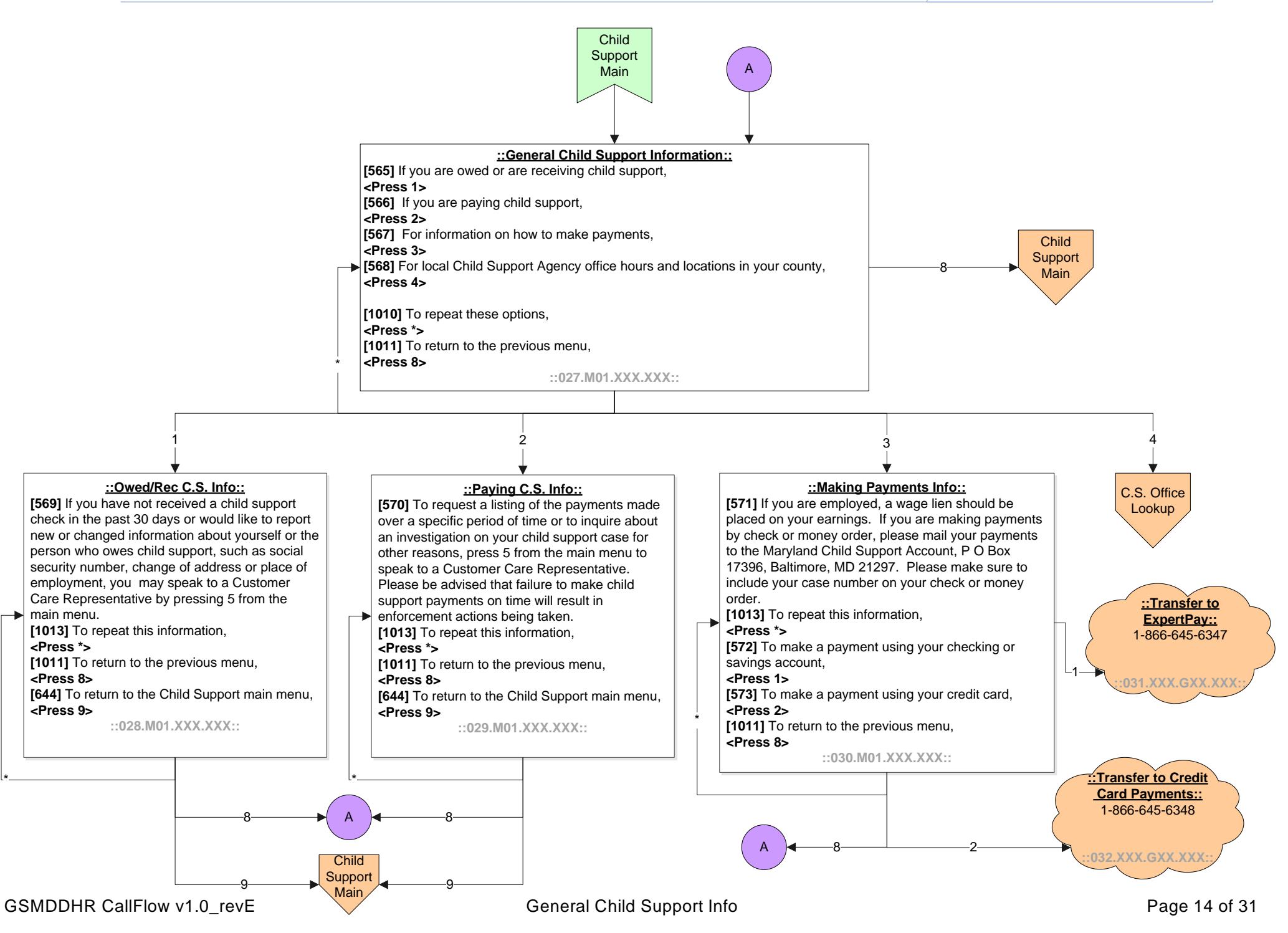

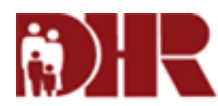

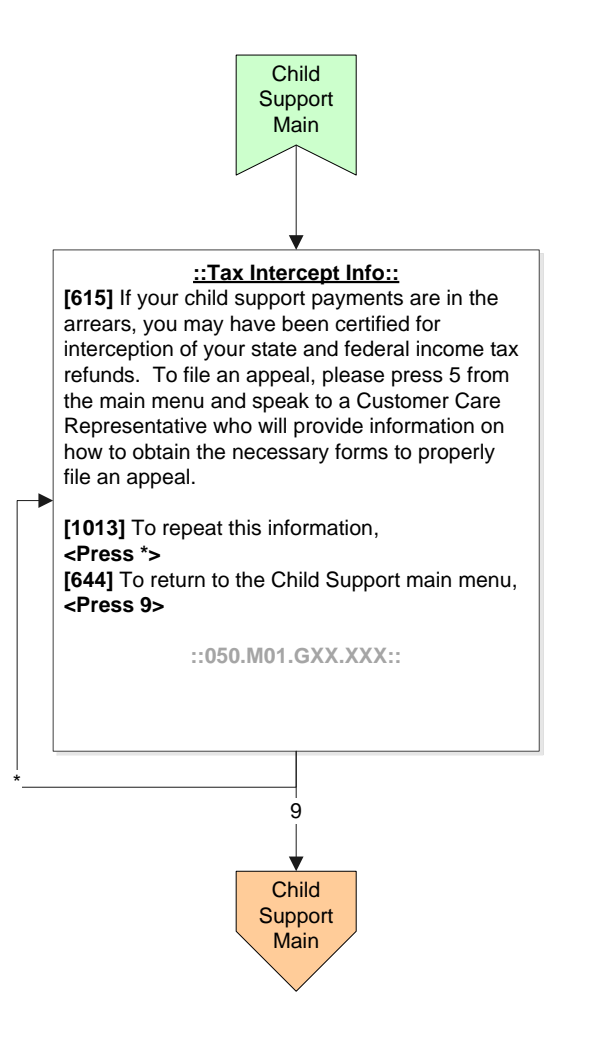

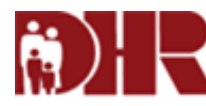

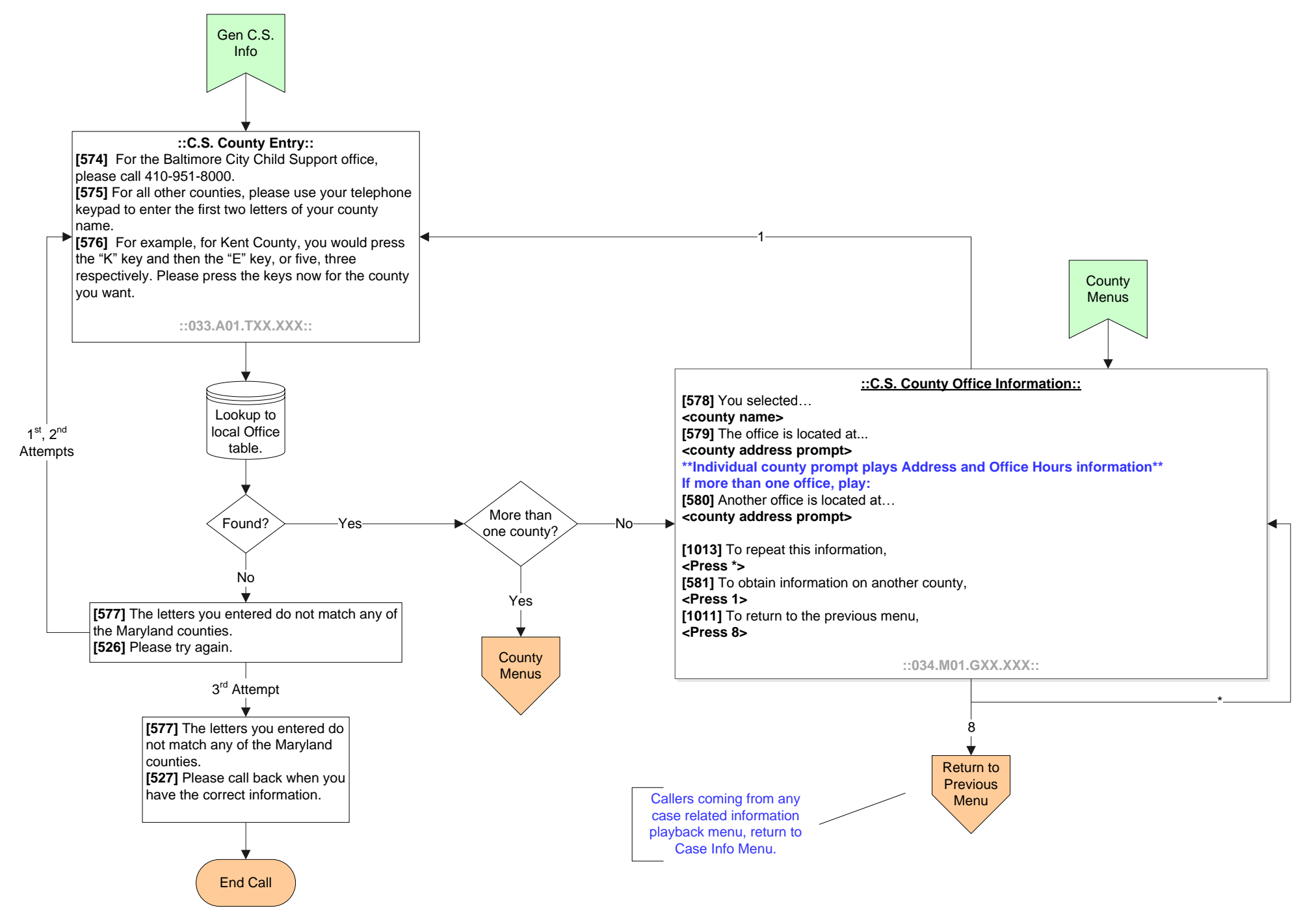

GSMDDHR CallFlow v1.0\_revE

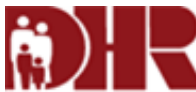

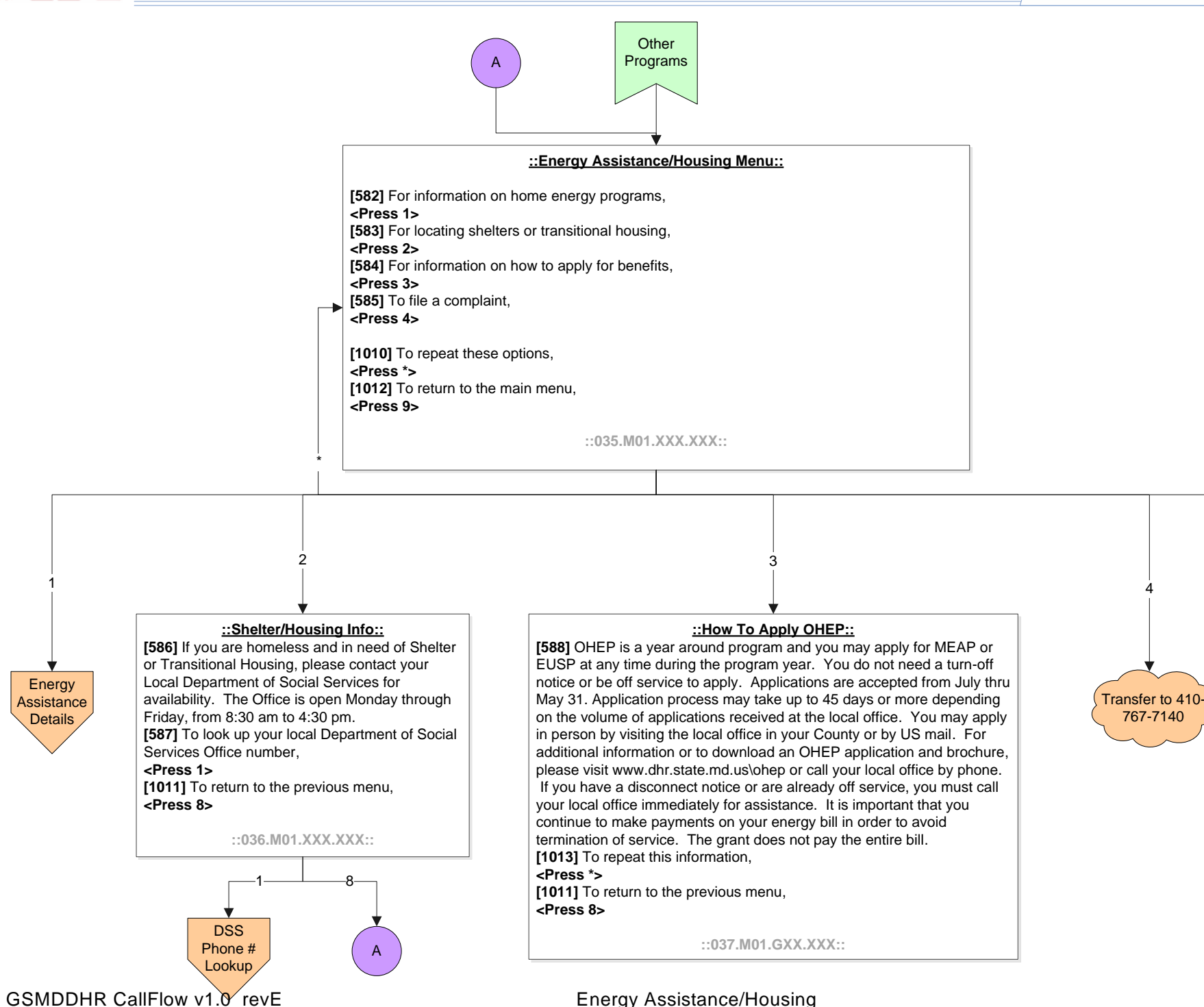

Main Menu

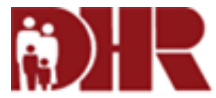

| A<br>Energy<br>Assistance/<br>Housing | ::Energy Assistance Menu::         [589] Welcome to the Energy Assistance section of the Maryland DHR Constituent Services automated system. For detailed information on the Office of Home Energy programs, <press 1="">         [590] To obtain the address and telephone number of your local Office of Home Energy Programs,         <press 2="">         [591] To speak with a customer service representative,         <press 3="">         [1010] To repeat these options,         <press 9="">         ::038.M01.XXX.XXX::</press></press></press></press>                                                                                                    | 2<br>Cookup<br>Transfer to 410-<br>767-7140<br>9<br>Main Menu |  |  |  |  |  |
|---------------------------------------|----------------------------------------------------------------------------------------------------|---------------------------------------------------------------|--|--|--|--|--|
|                                       |                                                                                                    |                                                               |  |  |  |  |  |
|                                       | 1                                                                                                    | $\mathbf{J}$                                                  |  |  |  |  |  |
|                                       | ::Energy Assistance Detail::                                                                                                    |                                                               |  |  |  |  |  |
|                                       | <ul> <li>[19/20] if you of someone you now needs need paying nome energy paying nome energy costs affordable. OHEP is an need a utility companies on behalf of eligible applicants. The Electric Universal Service Program (or EUSP) provides assistance with electric bills, whether it is for heating or cooling needs. You are strongly encouraged to apply before a crisis occurs. You do not need a utility turn-off notice to apply.</li> <li>[593] OHEP will also refer eligible customers to the Weatherization Assistance Program, which is offered through the Department of Housing and Community Development. For additional information on weatherization call 1-855-583-9876.</li> <li>[594] The following items are needed to complete the energy assistance application process: <ul> <li>A copy of a photo identification card for the applicant;</li> <li>Proof of residence;</li> <li>Copies of social security cards for all household members including children;</li> <li>Proof of your now recent utility bill;</li> <li>Name and account number of your fuel supplier, if you have one; and, If you rent, a copy of your lease.</li> </ul> </li> <li>[595] If your application for energy assistance is approved, there is an estimated processing time of forty-five (45) days or more for your energy supplier to receive your benefit. If your utility services have been terminated due to an outstanding bill or you have a termination notice or you are out of fuel, please contact your local office of Home Energy Programs immediately for</li> </ul> |                                                               |  |  |  |  |  |
|                                       | <pre>[1013] To repeat this information,<br/><press *=""><br/>[1011] To return to the previous menu,<br/><press 8=""><br/>[1012] To return to the main menu,<br/><press 9=""></press></press></press></pre>                                                                                                    |                                                               |  |  |  |  |  |
|                                       | ::039.M01                                                                                                    | I.GXX.XXX::                                                   |  |  |  |  |  |
|                                       |                                                                                                    |                                                               |  |  |  |  |  |

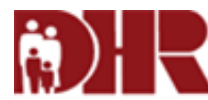

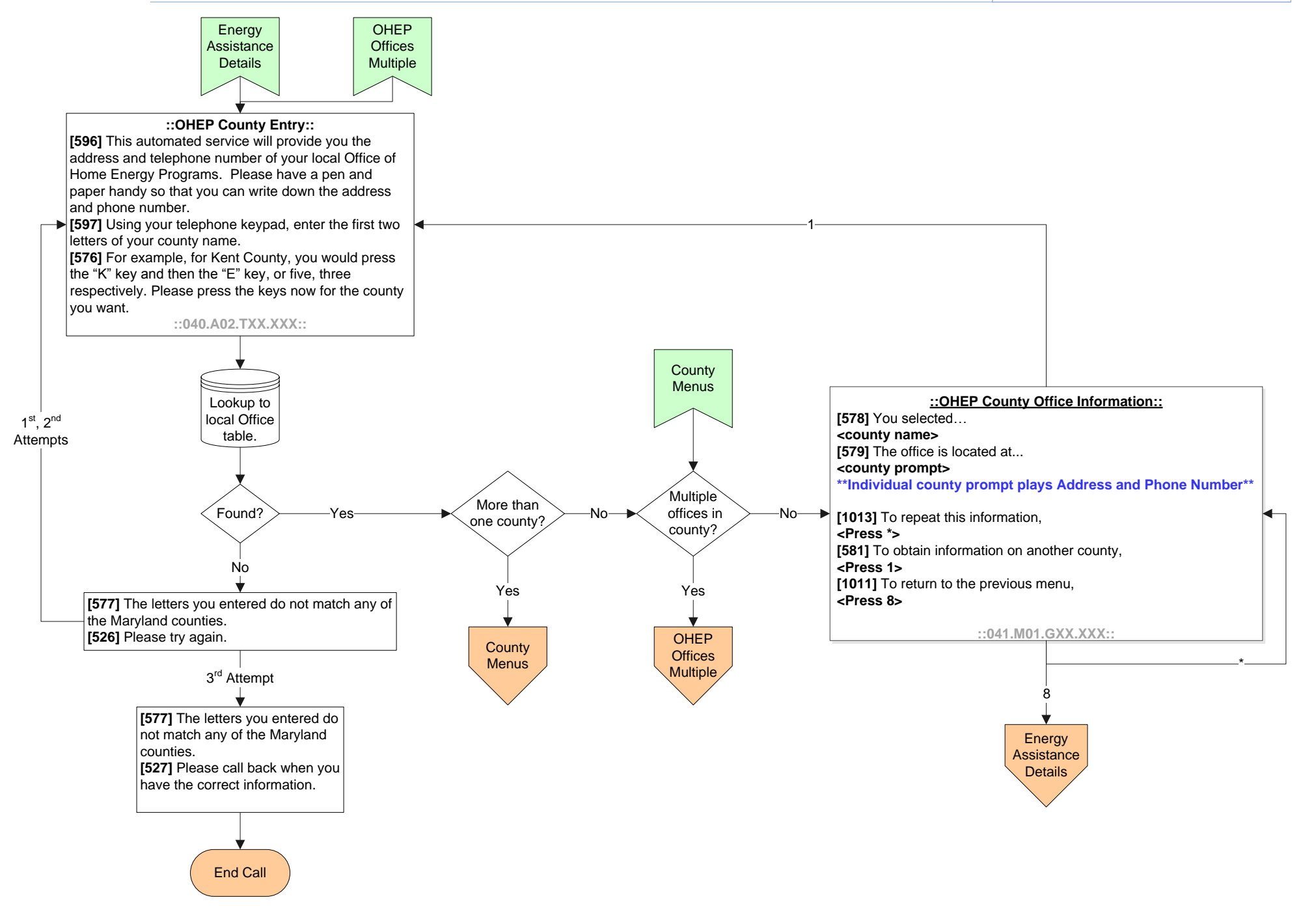

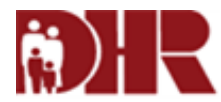

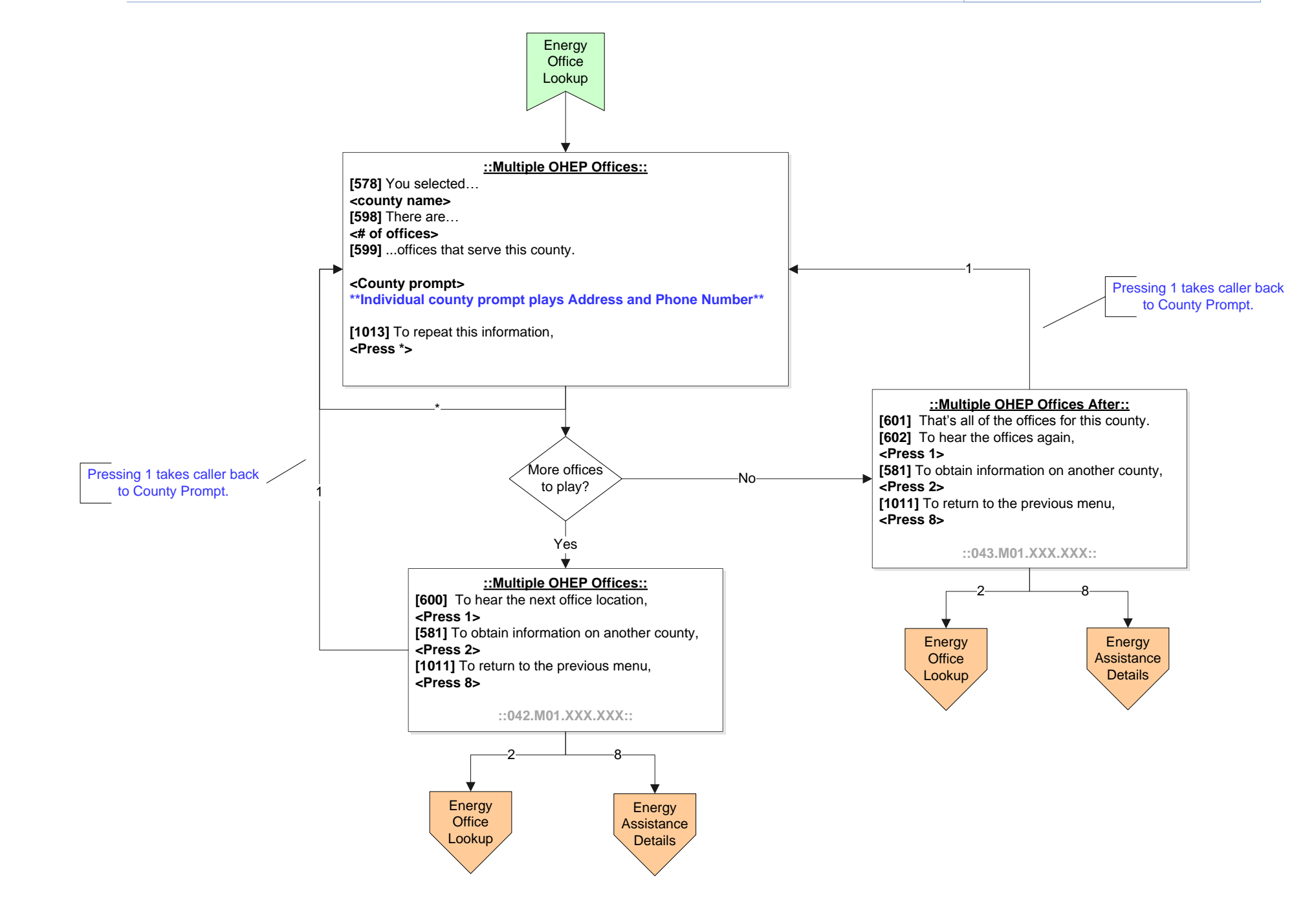

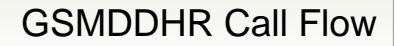

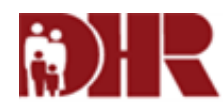

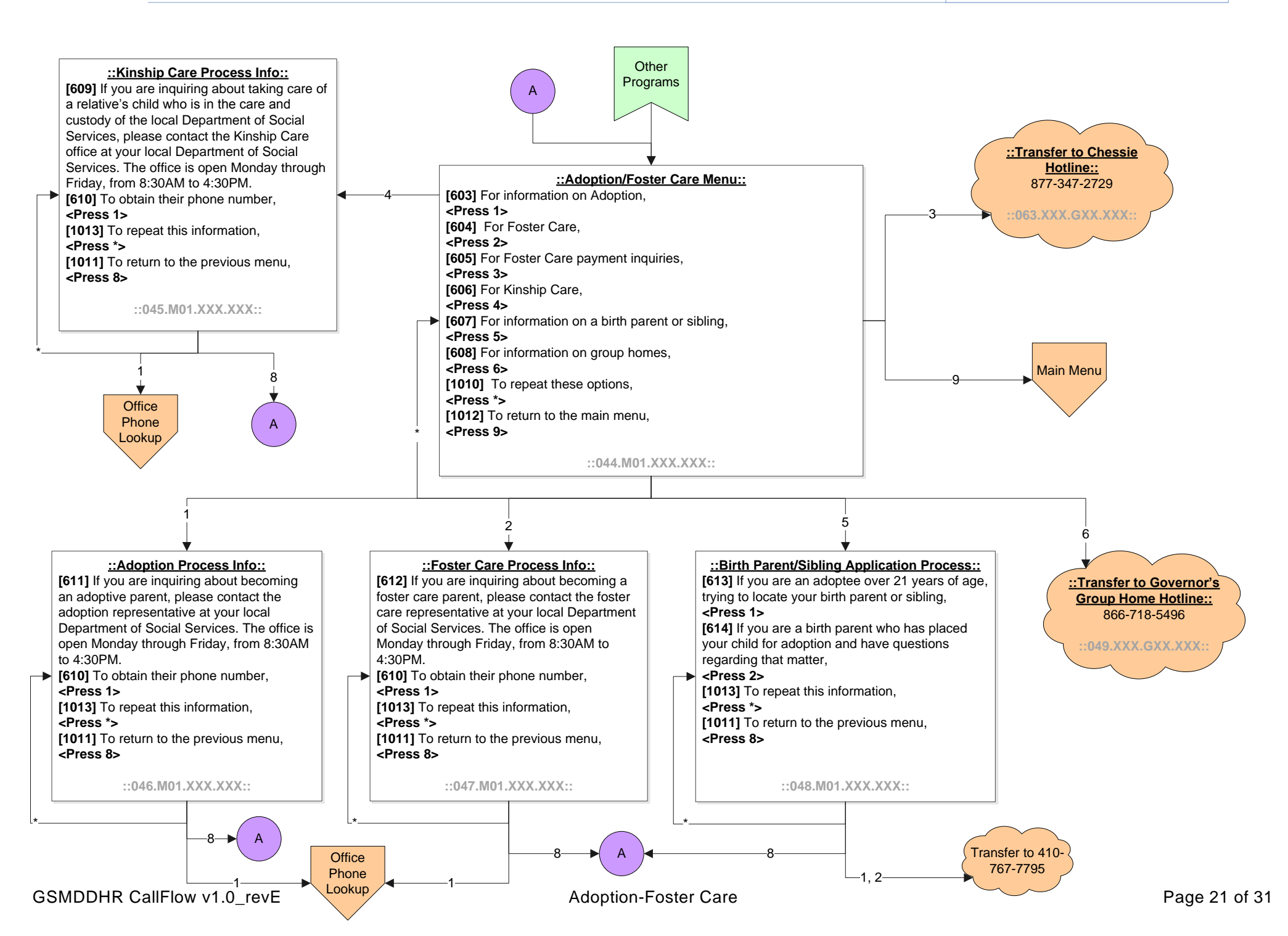

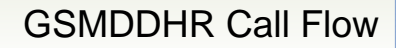

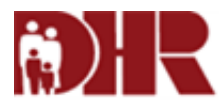

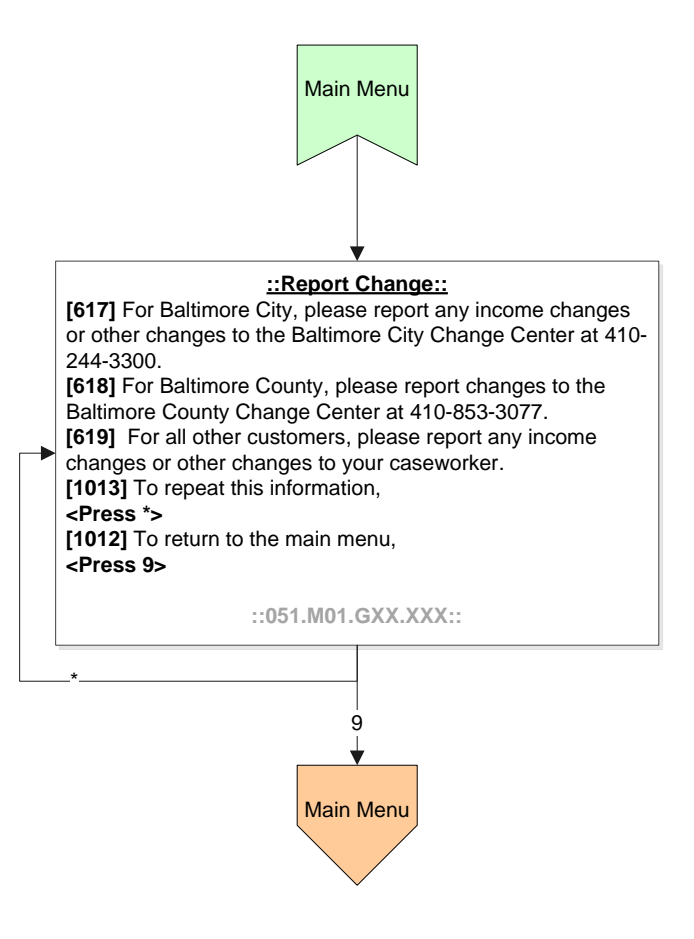

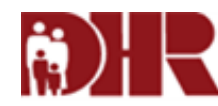

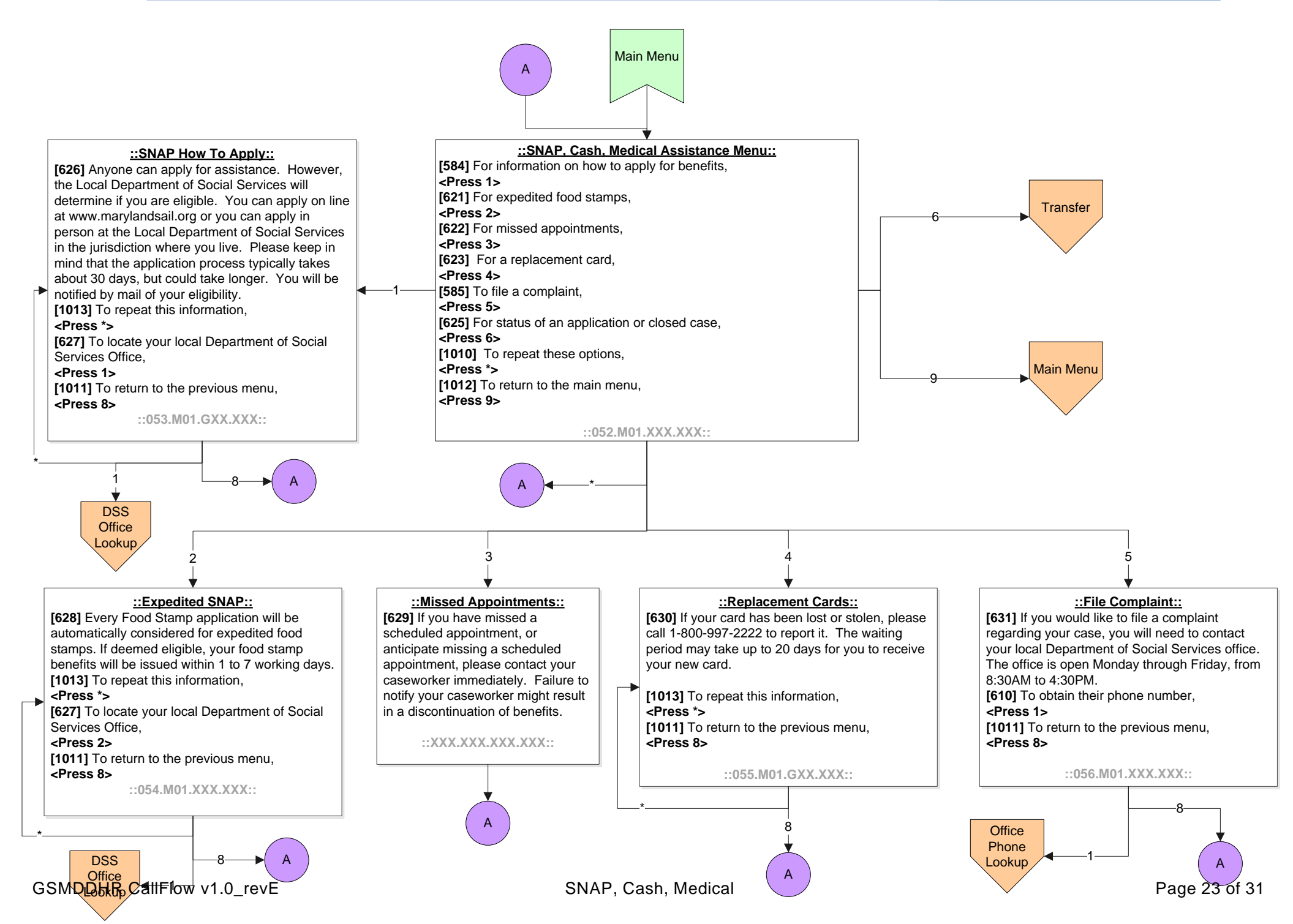

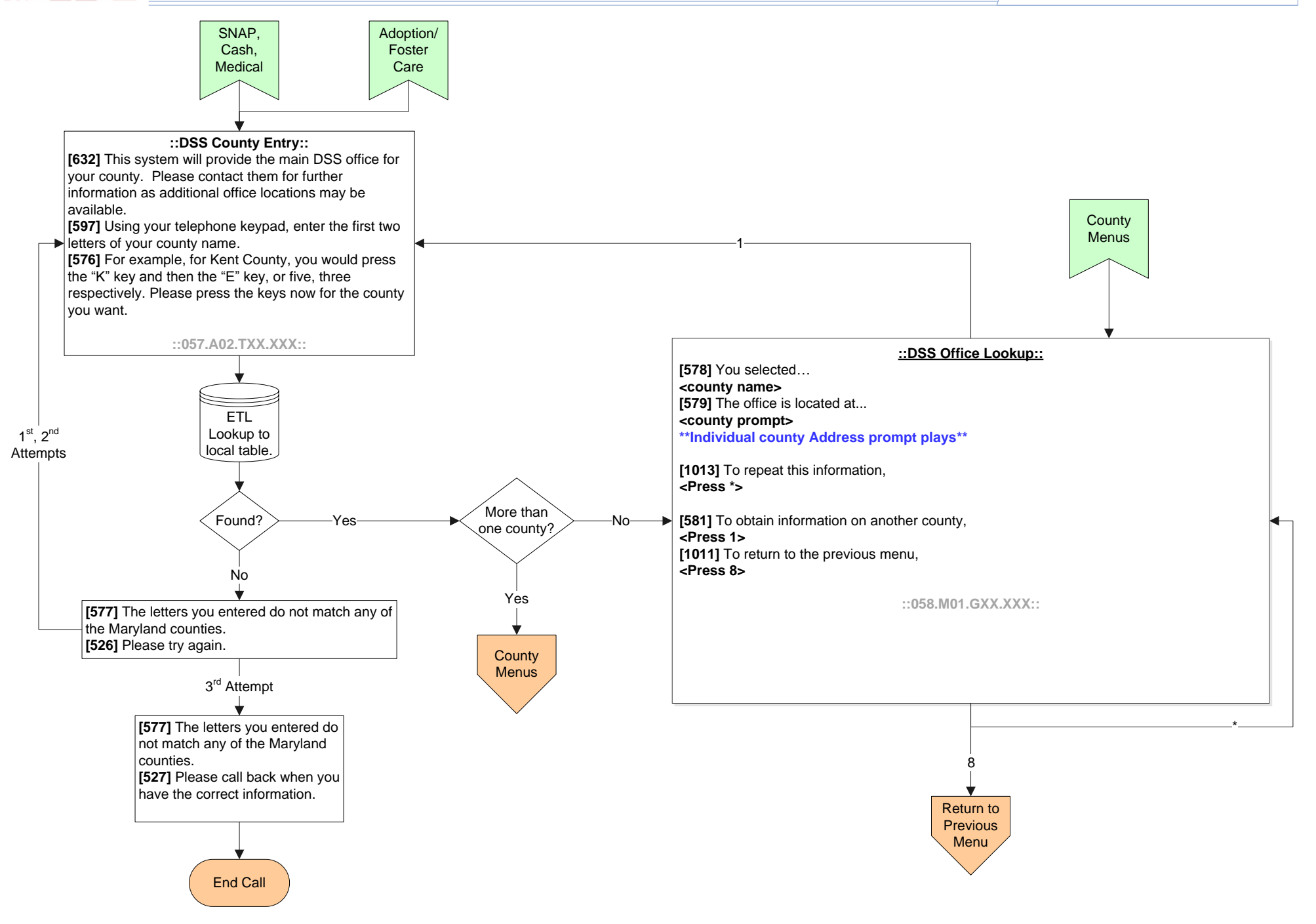

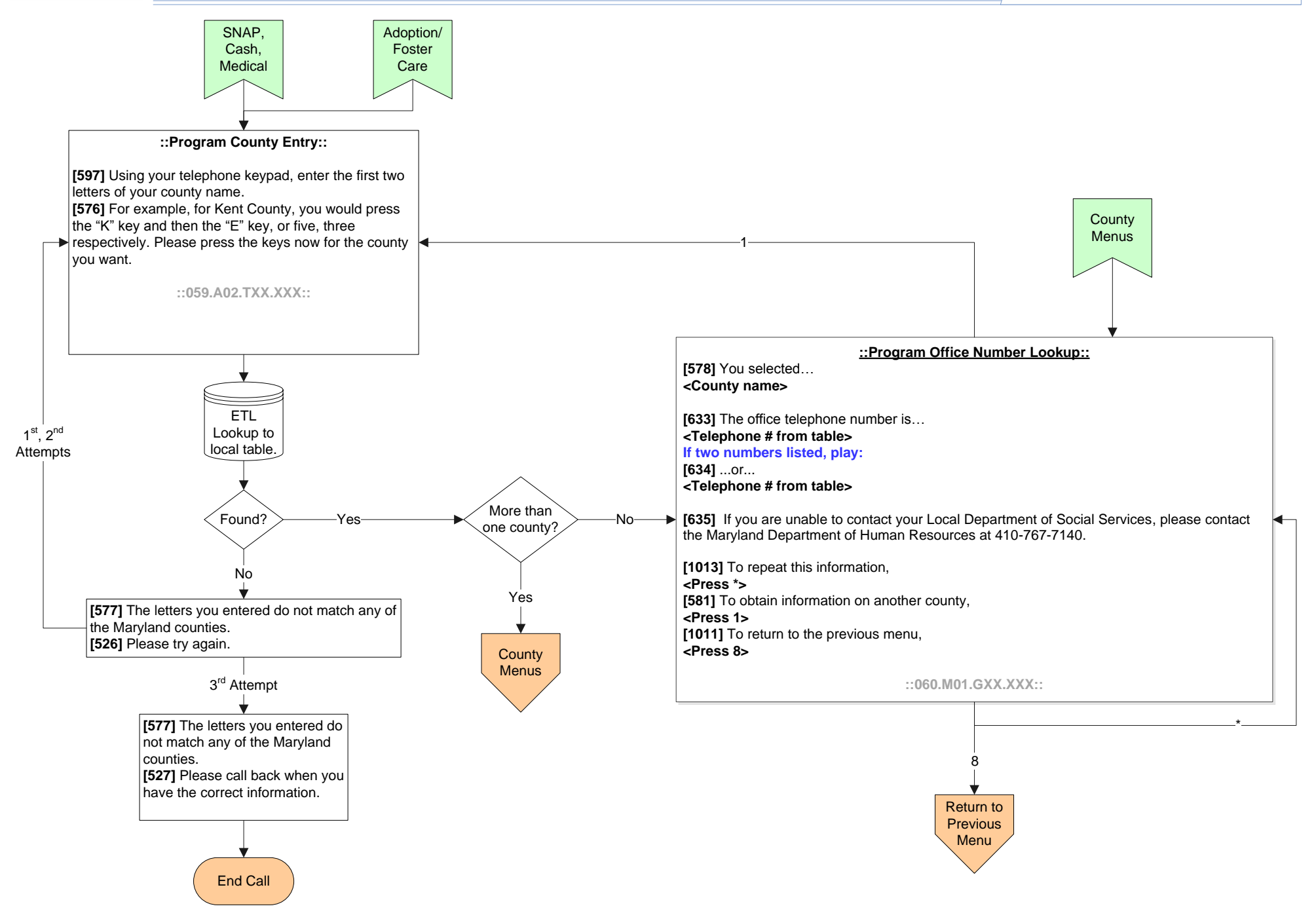

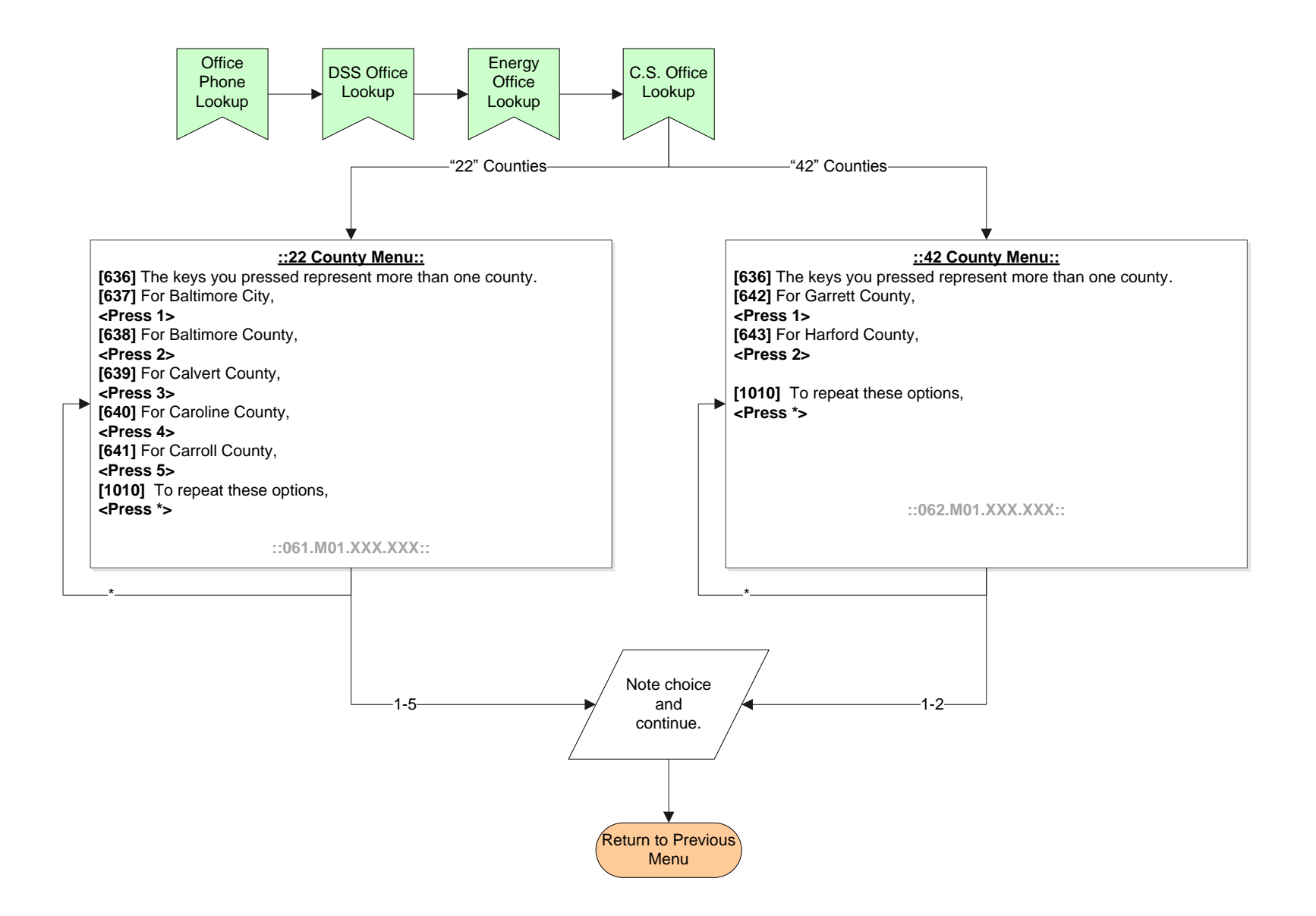

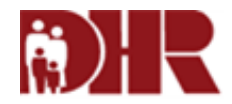

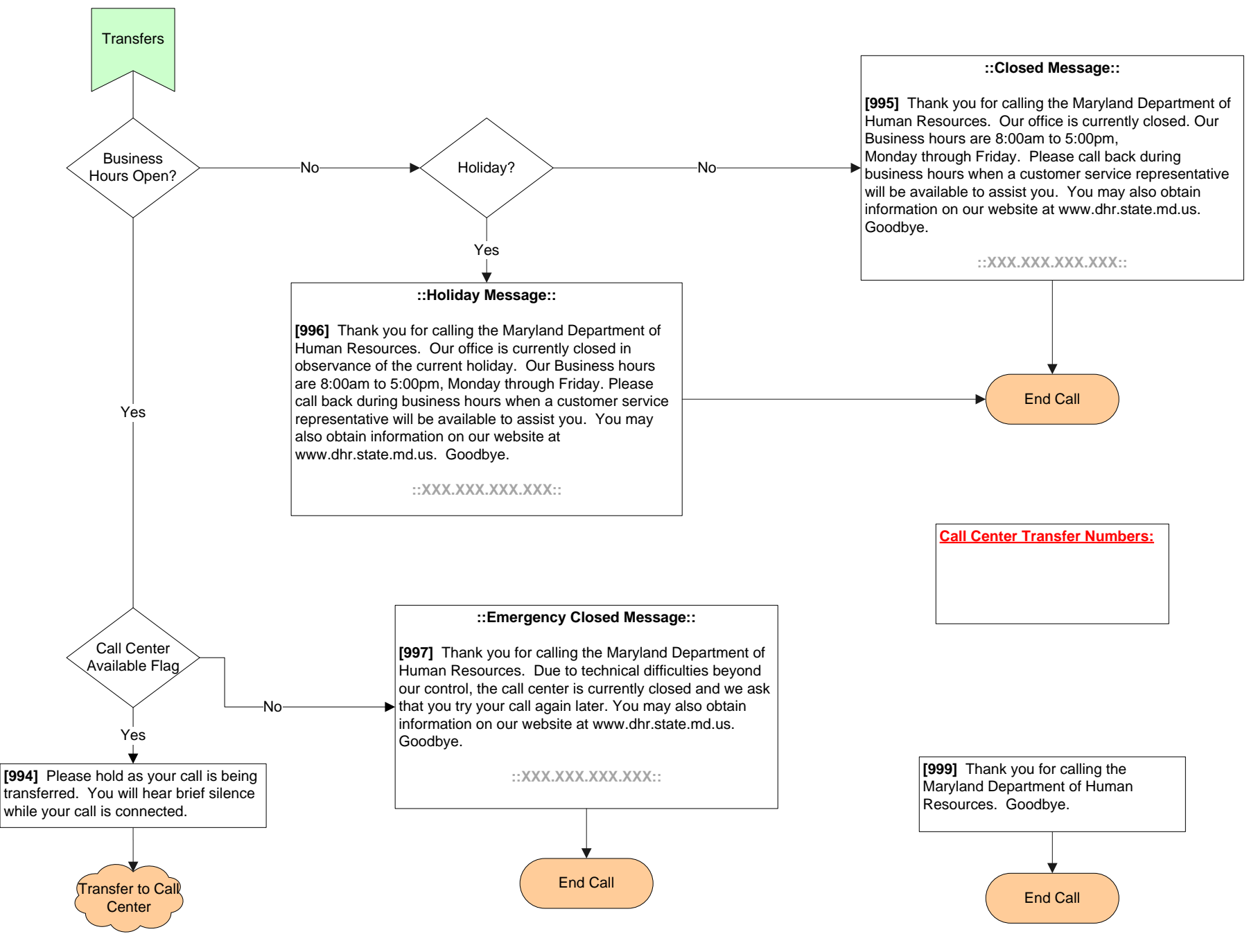

GSMDDHR CallFlow v1.0\_revE

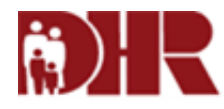

The table below provides a list of possible errors in the application.

| Error  | Description (include condition)                                                         | Condition                                          | Message                                                        |
|--------|-----------------------------------------------------------------------------------------|----------------------------------------------------|----------------------------------------------------------------|
| Number |                                                                                         |                                                    |                                                                |
| M01    | Menu Time Out- More than 5 seconds elapses while                                        | 1st and 2nd timeout - Play messages and re-prompt: | [1702] I'm sorry, I did not receive your entry.                |
|        | waiting for the caller selection.                                                       |                                                    |                                                                |
|        |                                                                                         |                                                    | [526] Please try again.                                        |
|        |                                                                                         | 3rd timeout – Play messages and endcall:           | [1702] I'm sorry, I did not receive your entry.                |
|        |                                                                                         |                                                    | [1704] Please call back later and make the correct selections. |
|        | Menu Invalid Selection - Caller makes an invalid selection from a menu.                 | 1st and 2nd timeout - Play messages and re-prompt: | [1703] I'm sorry, your menu selection is not available.        |
|        |                                                                                         |                                                    | [526] Please try again.                                        |
|        |                                                                                         | 3rd timeout – Play messages and endcall:           | [1703] I'm sorry, your menu selection is not available.        |
|        |                                                                                         |                                                    | [1704] Please call back later and make the correct selections. |
| A02    | Ask For Number Timeout - More than 5 seconds<br>elapses while waiting for caller input. | 1st and 2nd timeout - Re-prompt                    | No specific error message; just re-prompt.                     |
|        |                                                                                         | 3rd timeout – Play messages and endcall:           | [1702] I'm sorry, I did not receive your entry.                |
|        |                                                                                         |                                                    | [1704] Please call back later and make the correct selections. |
|        | Ask For Number - Invalid - Caller enters an invalid set of digits.                      | 1st and 2nd timeout - Play messages and re-prompt: | [1705] I'm sorry, you entered an invalid number of digits.     |
|        |                                                                                         |                                                    | [526] Please try again.                                        |
|        |                                                                                         | 3rd timeout – Play messages and endcall:           | [1705] I'm sorry, you entered an invalid number of digits.     |
|        |                                                                                         |                                                    | [1704] Please call back later and make the correct selections. |
|        |                                                                                         |                                                    |                                                                |
| GSMDDI | HR CallFlow v1.0_revE                                                                   | Error Handling                                     | Page 28 of 31                                                  |

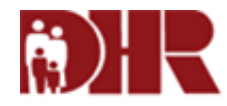

The following pages provide a list of exit points in the application. Additional pages should be added as needed.

| Log # | Туре | Name | Task # | Goal # | Length of Name |
|-------|------|------|--------|--------|----------------|
|       |      |      |        |        |                |
|       |      |      |        |        |                |
|       |      |      |        |        |                |
|       |      |      |        |        |                |
|       |      |      |        |        |                |
|       |      |      |        |        |                |
|       |      |      |        |        |                |
|       |      |      |        |        |                |
|       |      |      |        |        |                |
|       |      |      |        |        |                |
|       |      |      |        |        |                |
|       |      |      |        |        |                |
|       |      |      |        |        |                |
|       |      |      |        |        |                |
|       |      |      |        |        |                |
|       |      |      |        |        |                |
|       |      |      |        |        |                |

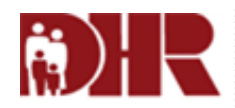

| Log # | Туре | Name | Task # | Goal # | Length of Name |
|-------|------|------|--------|--------|----------------|
|       |      |      |        |        |                |
|       |      |      |        |        |                |
|       |      |      |        |        |                |
|       |      |      |        |        |                |
|       |      |      |        |        |                |
|       |      |      |        |        |                |
|       |      |      |        |        |                |
|       |      |      |        |        |                |
|       |      |      |        |        |                |
|       |      |      |        |        |                |
|       |      |      |        |        |                |
|       |      |      |        |        |                |
|       |      |      |        |        |                |
|       |      |      |        |        |                |
|       |      |      |        |        |                |
|       |      |      |        |        |                |
|       |      |      |        |        |                |

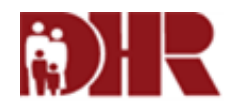

The table below provides a list of custom columns in the application. C represents App Data Log and E represents Extended App Data Log.

| Col | Header              | Expected                                     | Notes | Call Flow Page(s) |
|-----|---------------------|----------------------------------------------|-------|-------------------|
| C1  | Case Number         | Case Number entered and confirmed by caller. |       | Authentication    |
| C2  |                     |                                              |       |                   |
| C3  |                     |                                              |       |                   |
| C4  |                     |                                              |       |                   |
| C5  | Self Service Option | Based on menu choice.                        |       | See pages 3 & 4.  |
|     |                     |                                              |       |                   |
|     |                     |                                              |       |                   |
|     |                     |                                              |       |                   |
|     |                     |                                              |       |                   |
|     |                     |                                              |       |                   |
|     |                     |                                              |       |                   |
|     |                     |                                              |       |                   |
|     |                     |                                              |       |                   |
|     |                     |                                              |       |                   |
|     |                     |                                              |       |                   |
|     |                     |                                              |       |                   |
|     |                     |                                              |       |                   |